#### **DAFTAR PUSTAKA**

- [1] A. Mousavi, M. Danishvar, and A. Spieser, "Programmable logic controller 2 Programmable Logic Controller (PLC)," 2015.
- [2] I. Setiawan, "PROGRAMMABLE LOGIC CONTROLLER dan TEKNIK PERANCANGAN SISTEM KONTROL," Penerbit Andi Yogyakarta, pp. 1– 14, 2006, doi: 10.1016/j.cattod.2015.07.023.
- [3] D. Supriadi and T. Otomasi, "Kendali Automatic Transfer Switch (Ats) -Automatic Main Failure (Amf) Pada 2 Generator Set (Genset) Paralel," vol. 13, no. 3, pp. 248–255, 2019.
- [4] S. Sadi and S. Mulyati, "ATS (Automatic Transfer Switch) Berbasis Programmablle Logic Controller CPM1A," J. Tek.; Univ. Muhammadiyah Tangerang, vol. 8, no. 1, pp. 84–89, 2019.
- [5] S. Suhanto, "Simulasi Automatic Transfer Switch Dan Automatic Mains Failure Dengan Plc Omron Sysmac Cp1E," J. Mech. Eng. Mechatronics, vol. 4, no. 1, p. 27, 2019, doi: 10.33021/jmem.v4i1.662.
- [6] F. Schwarz, "" Process Control of Electrical Drive Systems "."
- [7] Emanuel Marjo, "Tutorial Otomasi PLC human machine interface HMI dan cara kerjanya," *https://www.mitrekasatata.com/human-machine-interfacedan-cara-kerjanya/machine-interface-dan-cara-kerjanya/*, 2019. .
- [8] Jayadi, D. Notosudjono, and A. R. Machdi, "Perancangan Automatic Transfer Switch Berbasis Plc."
- [9] E. Susanto, "Automatic Transfer Switch (Suatu Tinjauan)," J. Tek. Elektro Unnes, vol. 5, no. 1, pp. 3–6, 2013.

65

- [10] Sardono, S. I. Ranu Kusuma, and Boy Hendra W, "Design Of Automatic Transfer Switch ACOS With Human Mechine Interface Monitoring System in Shipboard Application" J. of Marine Engineering Innovation and Research, Vol. 1(1), 2016.
- [11] C. Gabriela Sărăcin, Marin S., Daniel Zdrenţu, "Experimental Study Platform Of the Automatic Transfer Switch used to Power Supplies Back-Up". 8<sup>th</sup> International Symposium on Advance Topics In Electrical Engineering. Romania, 2013.
- [12] A. Khan, Mian Rizman, and Muhammad Ramzan, "Design and Fabrication of Hybrid Automatic Transfer Switch Using Programmable Logic Control". International Journal of Engineering Research and General Science. Vol.4, Pakistan, 2016.
- [13] V. S Sanjay Unaune, Amit Jangonda P., Mahadev S. G., Prashant Sudrashan T., Chetan S. Rawal., " PLC Based Automatic Transfer Switch". International Journal of Research in Engineering, Science and Management. Vol3. www.ijresm.com. India 2020.

## LAMPIRAN

| 3/3/2017<br>3;23:12 PM                         |
|------------------------------------------------|
| Concol ON                                      |
| c Transfer Switch (ATS)<br>ine Interface (HMI) |
| rgency                                         |
|                                                |

### Lampiran 1 Dokumentasi Human Mechine Interface (HMI)

Gambar lampiran keadaan awal sistem ATS dimana PLC belum di Run.

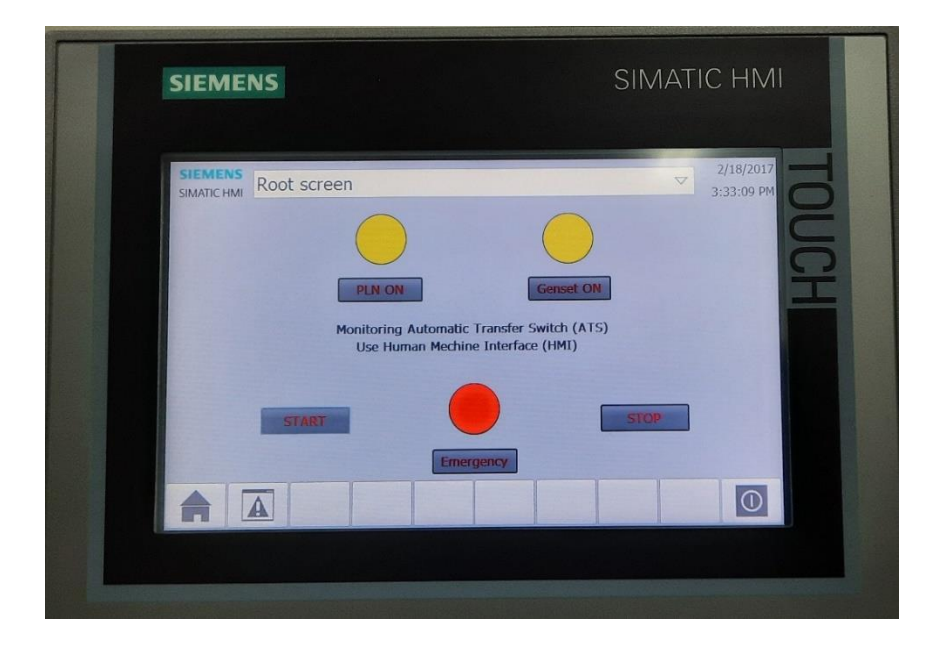

Gambar lampiran keadaan Stanby sistem ATS dimana sumber utama dan sumber cadangan dalam keadaan belum menyuplai (indikator emergency ON.)

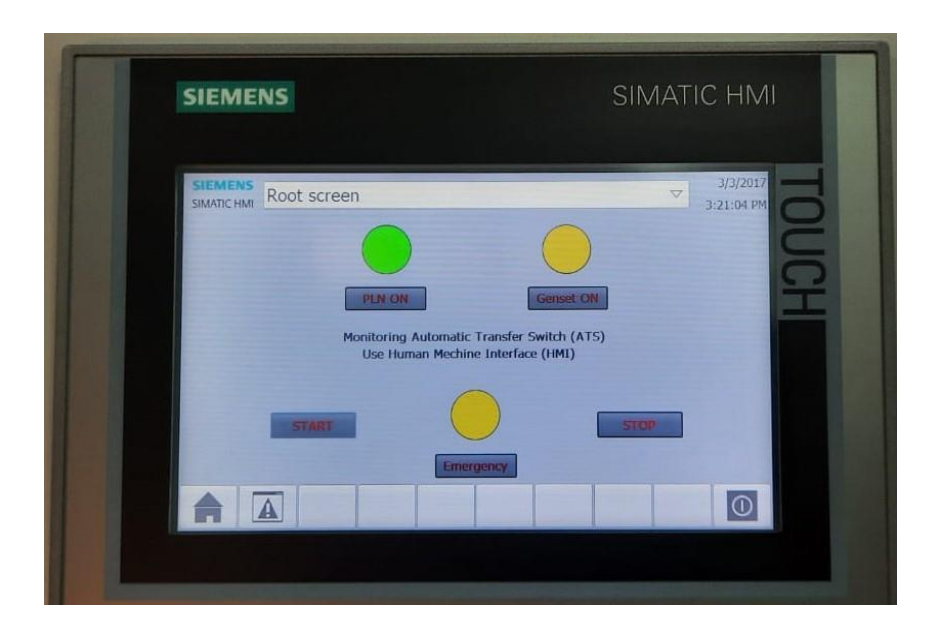

Gambar lampiran keadaan sistem ATS dimana sumber utama dalam keadaan menyuplai beban.

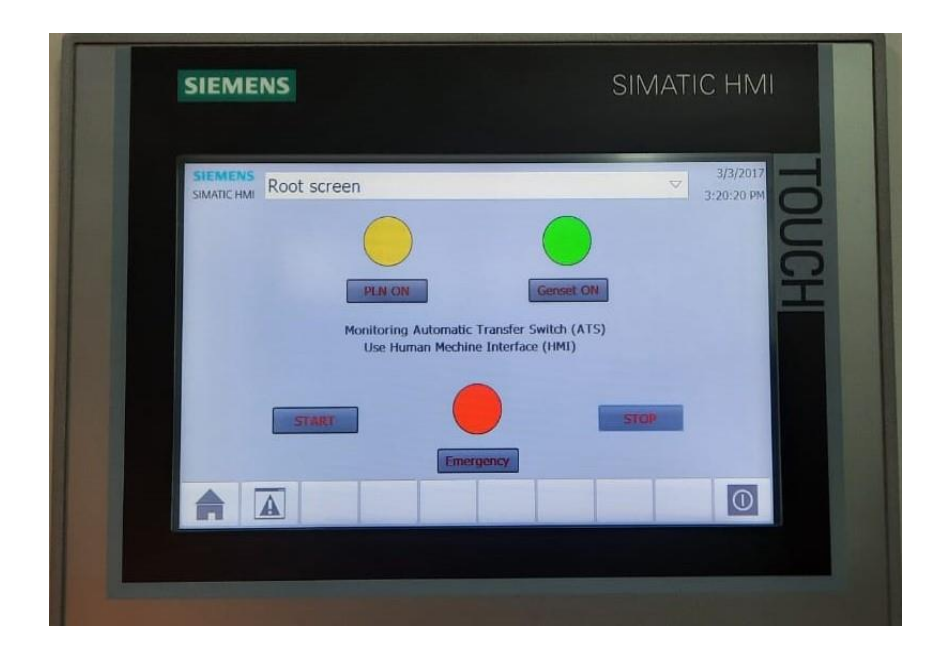

Gambar lampiran keadaan sistem ATS dimana sumber cadangan dalam keadaan

menyuplai beban.

# Lampiran 2 Dokumentasi Prototype Automatic Transfer Switch (ATS)

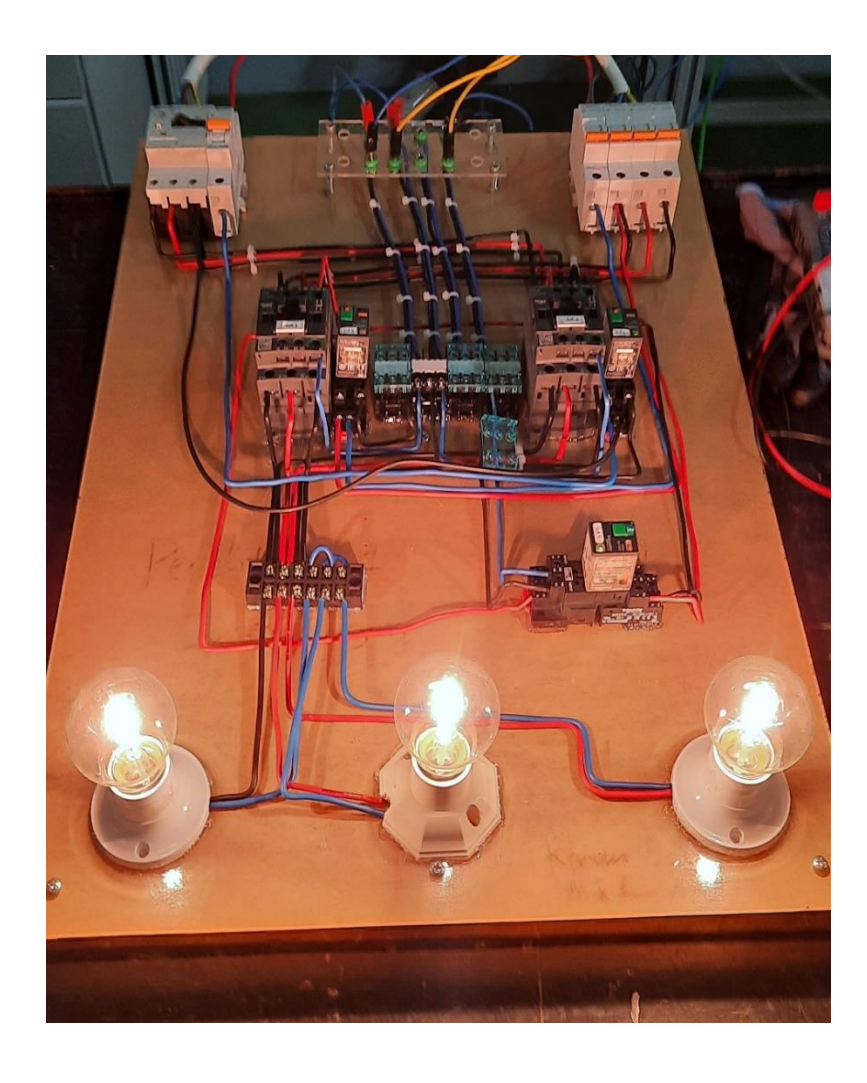

Gambar lampiran pengontrolan *Automatic Transfer Switch* (ATS) dalam keadaan menyuplai beban 3 phase berupa lampu.

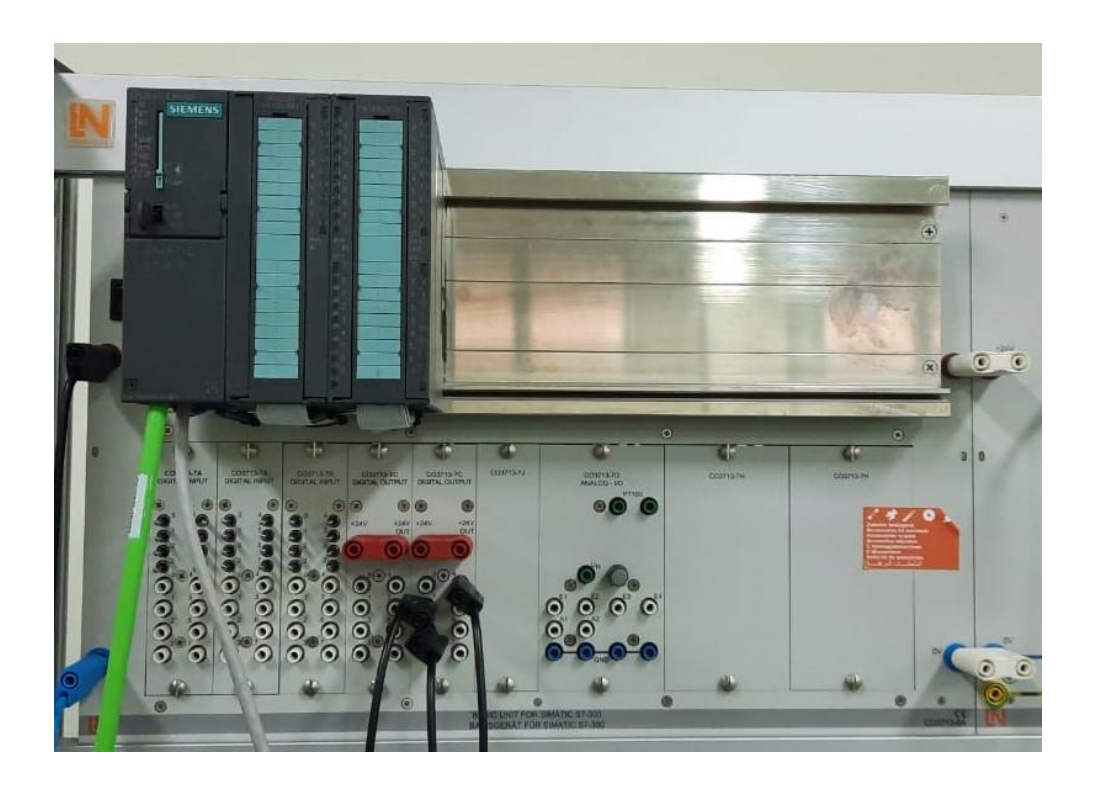

Gambar lampiran *Programmable Logic Control* (PLC) berupa input dan output yang dapat disesuaikan baik dalam bentuk digital maupun analog.

### PLC Siemens Simatic S7-300 CPU314C-2DP

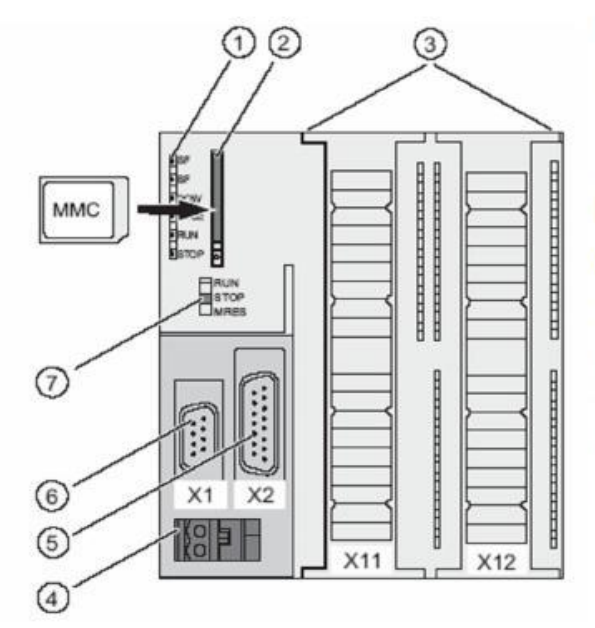

The figures show the following

CPU elements:

(1) Status and error displays

(2) Slot for the Micro Memory Card (MMC), incl. the ejector

- (3) Connections of the integrated I/O.
- (4) Power supply connection
- (5) 1<sup>st</sup> interface X2 (PtP or DP)
- (6) 1 interface X1 (MPI)
- (7) Mode selector switch

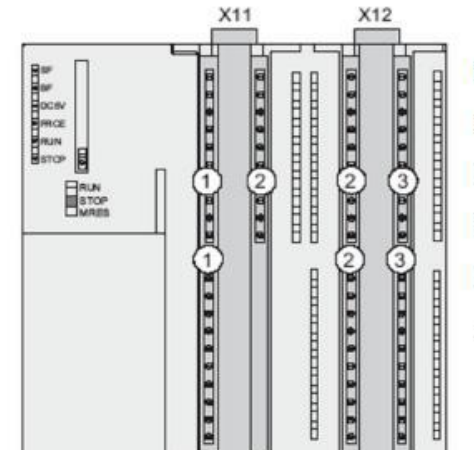

- The figure shows the following
- integrated I/Os:
- (1) Analog I/Os
- (2) each with 8 digital inputs
- (3) each with 8 digital outputs
- (4) Front connectors (front doors are open)

## HMI Siemens TP700 Comfort

Technical information

8.7 Dimension drawings

#### 8.7.8 Dimension drawings of the TP700 Comfort

The following figures show the dimension drawings of the Comfort V1/V1.1 devices.

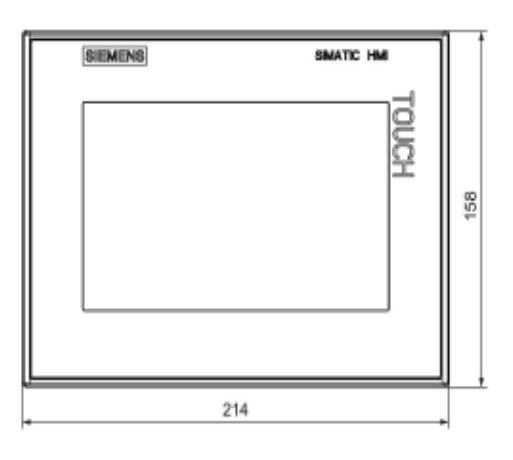

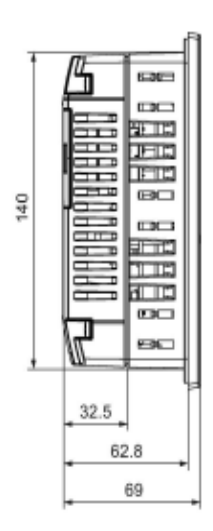

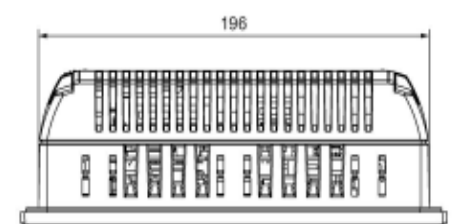

All dimensions in mm.

## Kontaktor Siemens LC1D09 BN

Product data sheet Characteristics

## LC1D09BNE

TeSys D Green IEC contactor, 9 A, 3 P, 5 HP at 480 VAC, nonreversing, 24-60 VAC/VDC coil

Product availability : Stock - Normally stocked in distribution facility

Green Premium

user applications

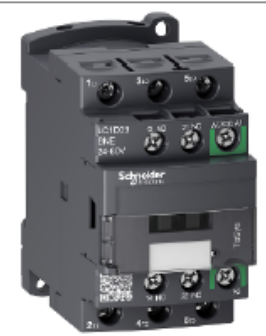

Price\* : 41.00 USD

| Main                           |                                                                                                    | 5<br>2                                   |
|--------------------------------|----------------------------------------------------------------------------------------------------|------------------------------------------|
| Range                          | TeSys                                                                                                    |                                          |
| Product name                   | TeSys D Green                                                                                                    |                                          |
| Product or component type      | Contactor                                                                                                    | - Fo                                     |
| Device short name              | LC1D                                                                                                    | 4                                        |
| Contactor application          | Motor control<br>Resistive load                                                                                                    | fy or m                                  |
| Utilisation category           | AC-1<br>AC-3                                                                                                    | o sultativ                               |
| Poles description              | 3P                                                                                                    | 1                                        |
| Power pole contact composition | 3 NO                                                                                                    | a la la la la la la la la la la la la la |
| [Ue] rated operational voltage | Power circuit <= 690 V AC 25400 Hz                                                                                                    | Į.                                       |
| [le] rated operational current | 9 A 140 °F (60 °C)) <= 440 V AC-3 power circuit<br>25 A 140 °F (60 °C)) <= 440 V AC-1 power circuit                                                                                                    | pe ne                                    |
| Motor power kW                 | 2.2 kW 220230 V AC 50 Hz AC-3)<br>4 kW 380400 V AC 50 Hz AC-3)<br>4 kW 415 V AC 50 Hz AC-3)<br>4 kW 440 V AC 50 Hz AC-3)<br>5.5 kW 500 V AC 50 Hz AC-3)<br>5.5 kW 660690 V AC 50 Hz AC-3)                       | ubstitutie br and is not                 |
| Motor power HP (UL / CSA)      | 0.33 hp 115 V AC 60 Hz 1 phase<br>1 hp 230/240 V AC 60 Hz 1 phase<br>2 hp 200/208 V AC 60 Hz 3 phase<br>2 hp 230/240 V AC 60 Hz 3 phase<br>5 hp 460/480 V AC 60 Hz 3 phase<br>7.5 hp 575/600 V AC 60 Hz 3 phase | n is not intended as a s                 |
| [Uc] control circuit voltage   | 2460 V AC 50/60 Hz<br>2460 V DC                                                                                                    | mentatio                                 |
| Coil type                      | AC/DC electronic                                                                                                    | ą                                        |
| Auxiliary contact composition  | 1 NO + 1 NC                                                                                                    | Ę.                                       |

# "Petunjuk Penggunaan Kontrol Automatic Transfer Switch (ATS) Berbasis

Programmable Logic Control (PLC) Siemens Simatic S7-300"

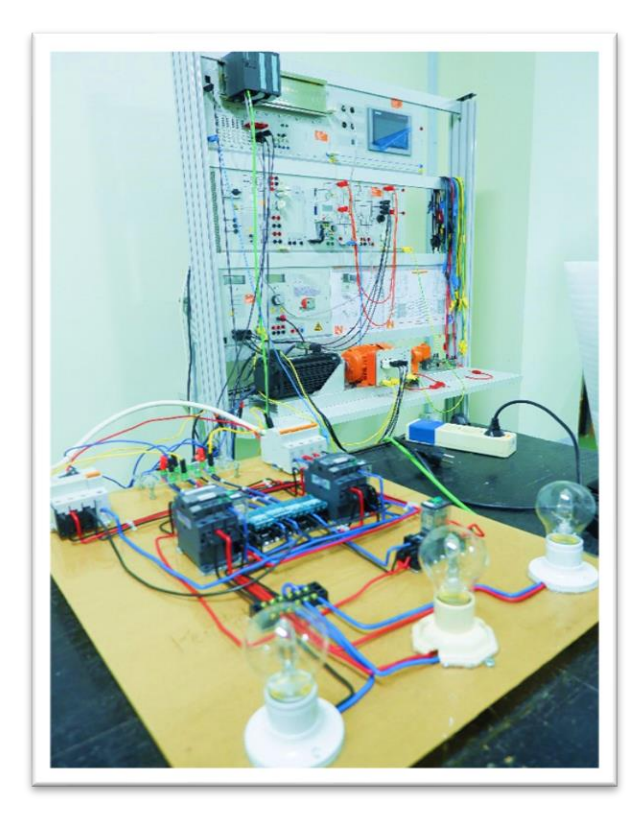

Muh Amri Arfah D411 16 006

LABORATORIUM DISTRIBUSI SISTEM TENAGA DAN INSTALASI LISTRIK DEPARTEMEN TEKNIK ELEKTRO FAKULTAS TEKNIK UNIVERSITAS HASANUDDIN 2021

# Petunjuk Penggunaan Kontrol Automatic Transfer Switch (ATS) Berbasis

### Programmable Logic Control (PLC) Siemens Simatic S7-300

Sistem Kontrol Automatic Transfer Switch Berbasis *Programmable Logic Control* (PLC) Siemens Simatic S7-300 CPU 314 yang berfungsi sebagai pengontrol, dan *protoype* pendukung yang berfungsi sebagai pemberi sinyal output. Adapun Langkah-langkah pengoperasian sistem kontrol *Automatic Transfer Switch* (ATS) adalah sebagai berikut:

### A. Pembuatan program diagram ladder

1. Buka software TIA Portal V14

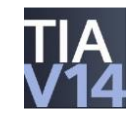

2. Selanjutnya akan muncul tampilan awal dari software TIA Portal V14, pada menu start tekan create new project dan isi *project name*, *path* (lokasi penymipanan), *author*, dan *comment* jika diperlukan. Apabila program telah dibuat sebelumnya, cukup tekan *open existing project* dan buka program yang telah dibuat.

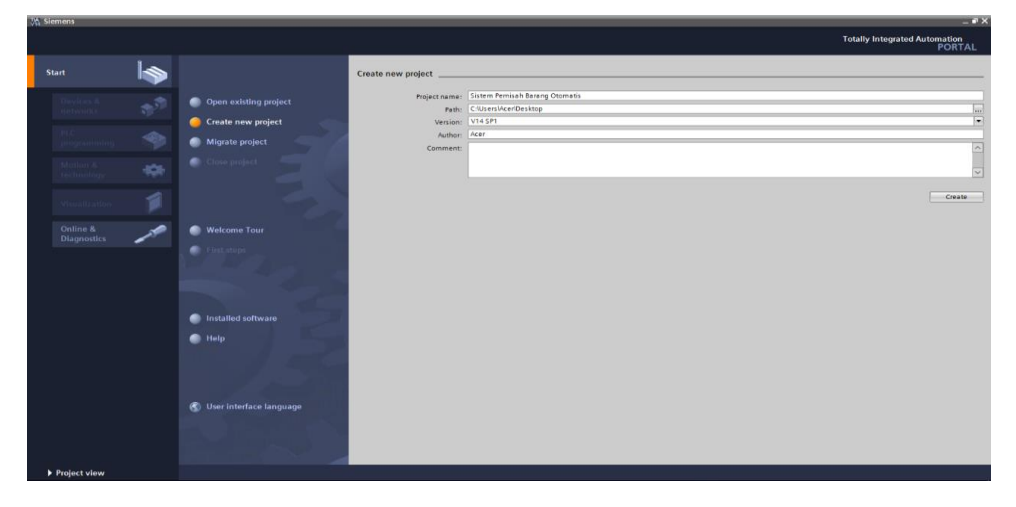

 Pada menu *devices & networks*, tekan *add new device* untuk memilih tipe PLC dan CPU yang digunakan. Pada sistem ini menggunakan PLC Siemens Simatic S7-300 dengan CPU 314C-2 PN/DP.

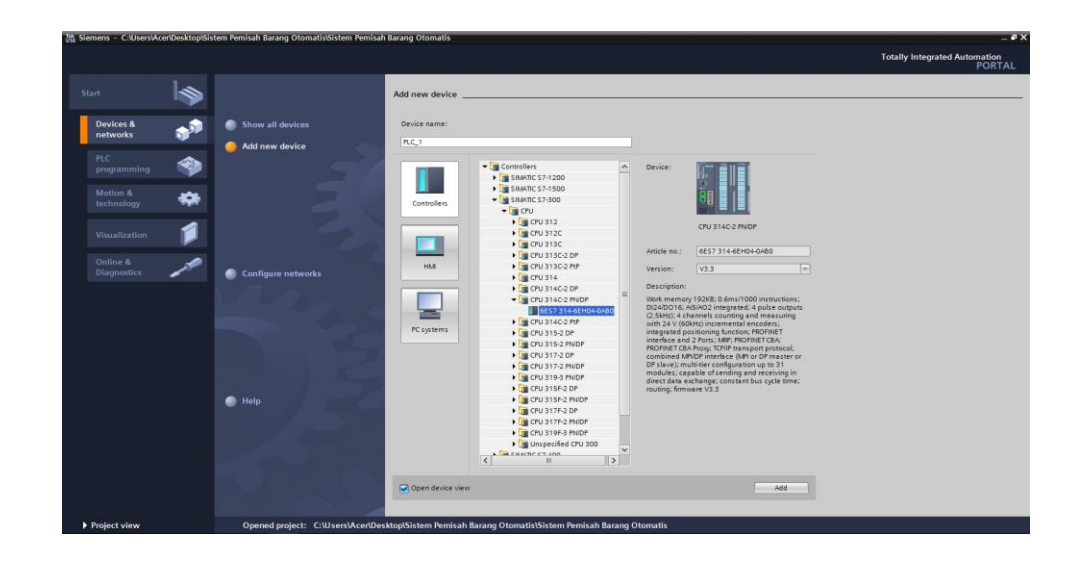

4. Selanjutnya mengatur alamat input dan output agar mempermudah dalam proses pembuatan diagram ladder. Untuk alamat digital I/O diubah menjadi 0 sedangkan alamat analog I/O diubah menjadi 10.

| 끊 Siemens — C:Wsers'Acer\Desktop\Sistem Pemisah Barang Otomatis\Sistem Pemisah Baran                                                                                                    | ng Otomatis                                |      |      |          |           |                    |                     |                     |                      | _ • × |
|----------------------------------------------------------------------------------------------------|--------------------------------------------|------|------|----------|-----------|--------------------|---------------------|---------------------|----------------------|-------|
| Project Edit View Insert Online Options Tools Window Help                                                                                                    | N constitions i de la TRE de la California |      |      | 1.024    |           |                    |                     | Totally I           | ntegrated Automation |       |
| Project tree I Sistem Pemisah Barang Otomatis > PLC 1 [CPI                                                                                                    | U 314C-2 PN/DP]                            |      |      |          |           |                    |                     | _ # = X             | Hardware c 🗊 🗊       |       |
| Devices                                                                                                    |                                            |      |      |          | To        | pology view        | Network view        | Device view         | Options              | 101   |
| [1] 관 🏕 PLC_1 [CPU 314C2 PNDP] 💌 🖽 * 📑                                                                                                    | Device overview                            |      |      |          |           |                    |                     |                     | 1                    | - F   |
|                                                                                                    | N Module                                   | Back | Slot | Laddress | O address | Type               | ărțicle no          | Firmware            | ✓ Catalog            | - dwa |
| <ul> <li>Sistem Pemisah Barang Oto.</li> </ul>                                                                                                    |                                            | 0    | 1    |          |           |                    |                     |                     | Searchs Mil (        | a 3   |
| Add new device                                                                                                    | * R.C.1                                    | 0    | 2    |          |           | CPU 314C-2 PN/DP   | 6ES7 314-6EH04-0AB0 | V3.3                |                      |       |
| Devices & networks                                                                                                    | MPI/DP interface 1                         | 0    | 2 X1 | 2047*    |           | MPIDP interface    |                     |                     | Primer Dus In E      |       |
| PLC_1 [CPU 314C-2 PN/                                                                                                    | PROFINET interface_1                       | 0    | 2 X2 | 2046*    |           | PROFINET interface |                     |                     | Rack                 | -     |
| Y Device configuration                                                                                                    | DI 24/DO 16_1                              | 0    | 25   | 02       | 01        | DI 24/DO 16        |                     |                     | P III S              |       |
| S Online & diagnostics                                                                                                    | AI 5/AO 2_1                                | 0    | 26   | 1019     | 1013      | AI SIAO 2          |                     |                     |                      | 8     |
| program blocks                                                                                                    | Count_1                                    | 0    | 27   | 816831   | 816831    | Count              |                     |                     |                      | 2     |
| Technology objects                                                                                                    | Positioning_1                              | 0    | 28   | 832_847  | 832847    | Positioning        |                     |                     |                      | 1     |
| Keiner Source files                                                                                                    |                                            | 0    | 3    |          |           |                    |                     |                     |                      | 10    |
| <ul> <li>A FLC togs</li> </ul>                                                                                                    |                                            | 0    | 4    |          |           |                    |                     |                     |                      | 8     |
| C data types                                                                                                    |                                            | 0    | 5    |          |           |                    |                     |                     |                      |       |
| Watch and force tables                                                                                                    |                                            | 0    | 6    |          |           |                    |                     |                     | 4/40                 |       |
| Contine backups                                                                                                    | •                                          | 0    | 7    |          |           |                    |                     |                     | Communications       | E     |
| <ul> <li>Levice proxy data</li> </ul>                                                                                                    | -                                          | 0    | 8    |          |           |                    |                     |                     |                      | - 8   |
| 20 Program into                                                                                                    | :                                          | 0    | 9    |          |           |                    |                     |                     | ID SENSE             | 1     |
| The supervisions a all                                                                                                    |                                            | 0    | 10   |          |           |                    |                     |                     | > Special            |       |
| The seal medules                                                                                                    |                                            | 0    | 11   |          |           |                    |                     |                     | ) Interface modules  | . 6   |
| Countraction                                                                                                    |                                            |      |      |          |           |                    |                     |                     | 1 -                  | 15    |
| Common data                                                                                                    |                                            |      |      |          |           |                    |                     |                     |                      | Tie I |
| Decumentation settings                                                                                                    |                                            |      |      |          |           |                    |                     |                     |                      | ~     |
| Contraction and a second as a second as a second |                                            |      |      |          |           |                    |                     |                     |                      | - H   |
|                                                                                                    |                                            |      |      |          |           |                    |                     |                     |                      |       |
| V                                                                                                    |                                            |      |      |          |           |                    |                     |                     |                      |       |
| < >                                                                                                    |                                            |      |      |          |           |                    |                     |                     |                      |       |
| ✓ Details view                                                                                                    |                                            |      |      |          |           |                    |                     |                     |                      |       |
| Module                                                                                                    |                                            |      |      |          |           |                    |                     |                     |                      |       |
|                                                                                                    |                                            |      |      |          |           |                    |                     |                     | 1                    |       |
| Nume N                                                                                                    | v                                          |      |      |          |           |                    |                     |                     | 1                    |       |
|                                                                                                    |                                            |      |      |          |           |                    |                     | >                   | 4                    |       |
| Online & diagnostics                                                                                                    |                                            |      |      |          | 10        | Properties 11      | nto 🙃 🗓 Diagnostic  |                     | 1                    | - 11  |
| Regram blocks                                                                                                    |                                            |      |      |          |           | operands [ 24)     | - 1 - Diagnostic    |                     | 1                    |       |
| General Cross-references Compile                                                                                                    |                                            |      |      |          |           |                    |                     |                     |                      | 5     |
| 😹 External source files 🛛 😧 🛕 🕕 Show all messages 💌                                                                                                    |                                            |      |      |          |           |                    |                     |                     | > Information        | - A   |
| Portal view                                                                                                    |                                            |      |      |          |           |                    | E 🗸                 | Project Sistem Peri | nisah Barang Otomati |       |
|                                                                                                    |                                            |      |      |          |           |                    | · · ·               |                     |                      |       |

5. Pembuatan PLC tags. PLC tags berisi daftar input, output, dan memory yang digunakan dalam program. Daftar ini terdiri dari nama, tipe data, dan alamat program.

| ancholer a st ca                      |     |         |                     |                         |           |   |         |        |       |        |         |                  |                  |                                           |
|---------------------------------------|-----|---------|---------------------|-------------------------|-----------|---|---------|--------|-------|--------|---------|------------------|------------------|-------------------------------------------|
| ject tree u                           | 5   | stem A  | IS NWI F PLC_1 [CPU | 314C-2 PN/DPJ + PLC tag | 8         |   |         |        |       |        |         |                  |                  | Tasks                                     |
| evices                                |     |         |                     |                         |           |   |         |        |       |        | 🔩 Tags  | C User constants | System constants | Options                                   |
|                                       | 🐋 🚽 | ء 🛫 ا   | 🗩 🗄 🖬               |                         |           |   |         |        |       |        |         |                  |                  | 1                                         |
|                                       |     | PLC tar | qs.                 |                         |           |   |         |        |       |        |         |                  |                  | Y Find and replace                        |
| <ul> <li>Regram blocks</li> </ul>     | ^   | N N     | Name                | Tag table               | Data type |   | Address | Retain | Acces | Visibl | Comment |                  |                  | - I the ana tephace                       |
| Add new block                         | 1   | -0      | Start               | Default tag table       | Bool      |   | %M0.0   |        |       |        |         |                  |                  | Find:                                     |
| Main [OB1]                            | 2   | -       | PLN ON              | Default tag table       | Bool      |   | %01.4   |        |       |        |         |                  |                  |                                           |
| System blocks                         | - 3 | -0      | Latch               | Default tag table       | Bool      |   | %Q1.0   |        |       |        |         |                  |                  | Control or to a to                        |
| Technology objects                    | -4  | -       | Genset ON           | Default tag table       | Bool      |   | %Q1.1   |        |       |        |         |                  |                  | whole words only                          |
| External source files                 | 5   | -0      | Emergency On        | Default tao table       | Bool      |   | %01.2   |        |       |        |         |                  |                  | Match case                                |
| <ul> <li>PLC tags</li> </ul>          | 6   | -0      | Stop                | Default tag table       | Bool      |   | 5541.4  |        |       |        |         |                  |                  | Find in substructures                     |
| Show all tags                         | 7   |         | «Add news»          |                         |           | - |         |        |       |        |         |                  |                  | Eind in hidden texts                      |
| Add new tag table                     |     |         |                     |                         |           |   |         |        |       |        |         |                  |                  |                                           |
| Default tag table [                   |     |         |                     |                         |           |   |         |        |       |        |         |                  |                  | Use wildcards                             |
| Co PLC data types                     |     |         |                     |                         |           |   |         |        |       |        |         |                  |                  | Use regular expressions                   |
| Watch and force tables                |     |         |                     |                         |           |   |         |        |       |        |         |                  |                  |                                           |
| Online backups                        |     |         |                     |                         |           |   |         |        |       |        |         |                  |                  | <ul> <li>Down</li> </ul>                  |
| <ul> <li>Device proxy data</li> </ul> |     |         |                     |                         |           |   |         |        |       |        |         |                  |                  | ⊖ up                                      |
| Program info                          |     |         |                     |                         |           |   |         |        |       |        |         |                  |                  | Find                                      |
| PLC supervisions & al                 |     |         |                     |                         |           |   |         |        |       |        |         |                  |                  |                                           |
| PLC alarm text lists                  |     |         |                     |                         |           |   |         |        |       |        |         |                  |                  | Replace with:                             |
| Local modules                         |     |         |                     |                         |           |   |         |        |       |        |         |                  |                  |                                           |
| HMI 1 [TP700 Comfort]                 |     |         |                     |                         |           |   |         |        |       |        |         |                  |                  |                                           |
|                                       |     |         |                     |                         |           |   |         |        |       |        |         |                  |                  | Whole document                            |
| Common data                           |     |         |                     |                         |           |   |         |        |       |        |         |                  |                  | <ul> <li>From current position</li> </ul> |
|                                       |     |         |                     |                         |           |   |         |        |       |        |         |                  |                  | ○ Selection                               |
|                                       |     |         |                     |                         |           |   |         |        |       |        |         |                  |                  |                                           |
| Colling angles a resources            | ~   |         |                     |                         |           |   |         |        |       |        |         |                  |                  | Replace Replac                            |
| i onnie access                        |     |         |                     |                         |           |   |         |        |       |        |         |                  |                  | 1                                         |
| Details view                          | _   |         |                     |                         |           |   |         |        |       |        |         |                  |                  | 1                                         |
|                                       |     |         |                     |                         |           |   |         |        |       |        |         |                  |                  | 1                                         |
|                                       |     |         |                     |                         |           |   |         |        |       |        |         |                  |                  | 1                                         |
|                                       |     | _       |                     |                         |           | _ |         | _      | _     | _      | 1       | 1                |                  | -                                         |
| iame                                  |     |         |                     |                         |           |   |         |        |       |        | Propert | ies 🚺 Info 🚯 🔮   | Diagnostics      |                                           |
| Device confouration                   |     | Genera  | Cross-reference     | S Compile               |           |   |         |        |       |        |         |                  |                  |                                           |
|                                       |     | 1.10    |                     |                         |           |   |         |        |       |        |         |                  |                  | 1                                         |
| Inline & diagonstics                  |     |         |                     |                         |           |   |         |        |       |        |         |                  |                  |                                           |

# 6. Pembuatan ladder diagram

| 3 Siemens - C:\Users\Acer\Desktop\Siste    | m Pemisah Barang Otomatis/Sistem Pemisah Barang Otomatis                                        | _ # X                                  |
|--------------------------------------------|-------------------------------------------------------------------------------------------------|----------------------------------------|
| Project Edit View Insert Online Op         | ptions Tools Window Help Totality in                                                            | tegrated Automation                    |
| 📑 🎦 🔚 Save project 🚢 🐰 🔃 👔                 | 🗙 🐂 🛨 (** 1) 📅 🔛 🖬 🖉 Goonline 🖉 Goonline har 🖪 🖉 🐺 🔚 🛄 🤇 Ceantine noisette 🐐                    | PORTAL                                 |
| Project tree 🛛 🛛 🖣                         | Sistem Pemisah Barang Otomatis + PLC_1 [CPU 314C-2 PN/DP] + Program blocks + Main [OB1] _ # = X | Instructions 🗊 🗊 🕨                     |
| Devices                                    |                                                                                                 | Options                                |
| 19 🗐 🗃                                     | (A) 사실 이 비는 몸을 물 문 감독 문 것 안 안 안 안 한 한 한 한 한 한 한 한 한 한 한 한 한 한 한                                 | · 🗆 🖬 📲                                |
| 2                                          | 0 lock interface                                                                                | > Eavorites                            |
| 💌 🖃 Sistem Pemisah Barang Oto. 🔺           |                                                                                                 | × Basic instructions                   |
| Add new device                             |                                                                                                 | Name                                   |
| Devices & networks                         | ▼ Block title: "Main Program Sweep (Cycle)"                                                     | > General                              |
| PLC_1 [CPU 314C-2 PN/                      | Comment                                                                                         | Bit logic operations                   |
| Device configuration                       |                                                                                                 | Timer operations                       |
| Conine & diagnostics                       | Network 1:                                                                                      | ▶ 💽 Counter operations                 |
| Add new blocks                             | Comment                                                                                         | <ul> <li>Comparator operati</li> </ul> |
| Amin 10811                                 |                                                                                                 | Math functions                         |
| Technology objects                         |                                                                                                 | Move operations                        |
| External source files                      |                                                                                                 | Conversion operatio.                   |
| 🖛 🌄 PLC tags                               |                                                                                                 | Do Word Issic operations               |
| Show all tags                              |                                                                                                 | Shift and rotate                       |
| Add new tag table                          |                                                                                                 | > trt Additional instructi             |
| Tefsult tag table [                        |                                                                                                 | ran                                    |
| C data types                               |                                                                                                 | 20                                     |
| <ul> <li>Watch and force tables</li> </ul> |                                                                                                 |                                        |
| Denire escups                              |                                                                                                 |                                        |
| Program info                               |                                                                                                 | 1                                      |
| Ne B.C supervisions & al.                  |                                                                                                 |                                        |
| PLC alarm text lists                       |                                                                                                 | 1                                      |
| Local modules                              |                                                                                                 |                                        |
| 2 · · · · · · · · · · · · · · · · · · ·    |                                                                                                 | 1                                      |
| M Details view                             |                                                                                                 | 1                                      |
| · Details wew                              |                                                                                                 | 1                                      |
|                                            |                                                                                                 |                                        |
|                                            |                                                                                                 |                                        |
| Name Address                               |                                                                                                 | < = >                                  |
|                                            | 100%                                                                                            | > Extended instructi                   |
|                                            | Properties     Diagnostics                                                                      | > Technology                           |
|                                            | General () Cross-references Compile Syntax                                                      | > Communication                        |
|                                            | Show all messages                                                                               | > Optional packages                    |
| Portal view     Portal view                | 🚓 FLC_1 😰 Main (081)                                                                            | sah Barang Otomati                     |
|                                            |                                                                                                 |                                        |

Adapun ladder diagram ladder diagram Kontrol *Automatic Transfer Switch* (ATS) yaitu:

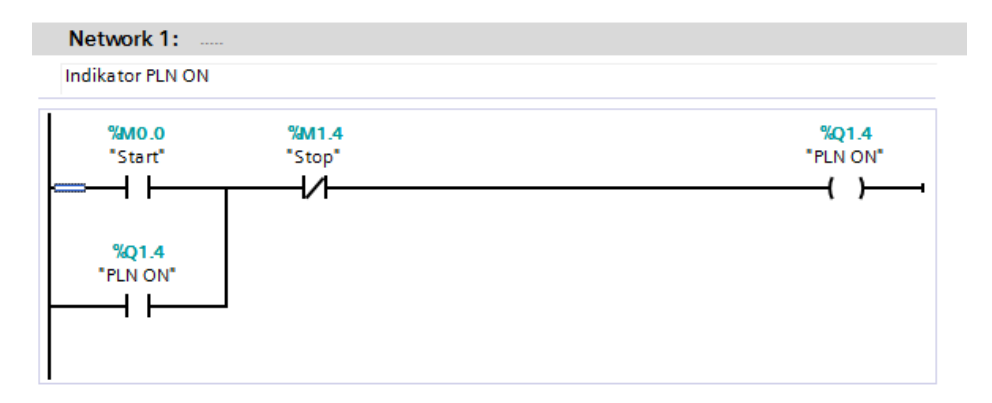

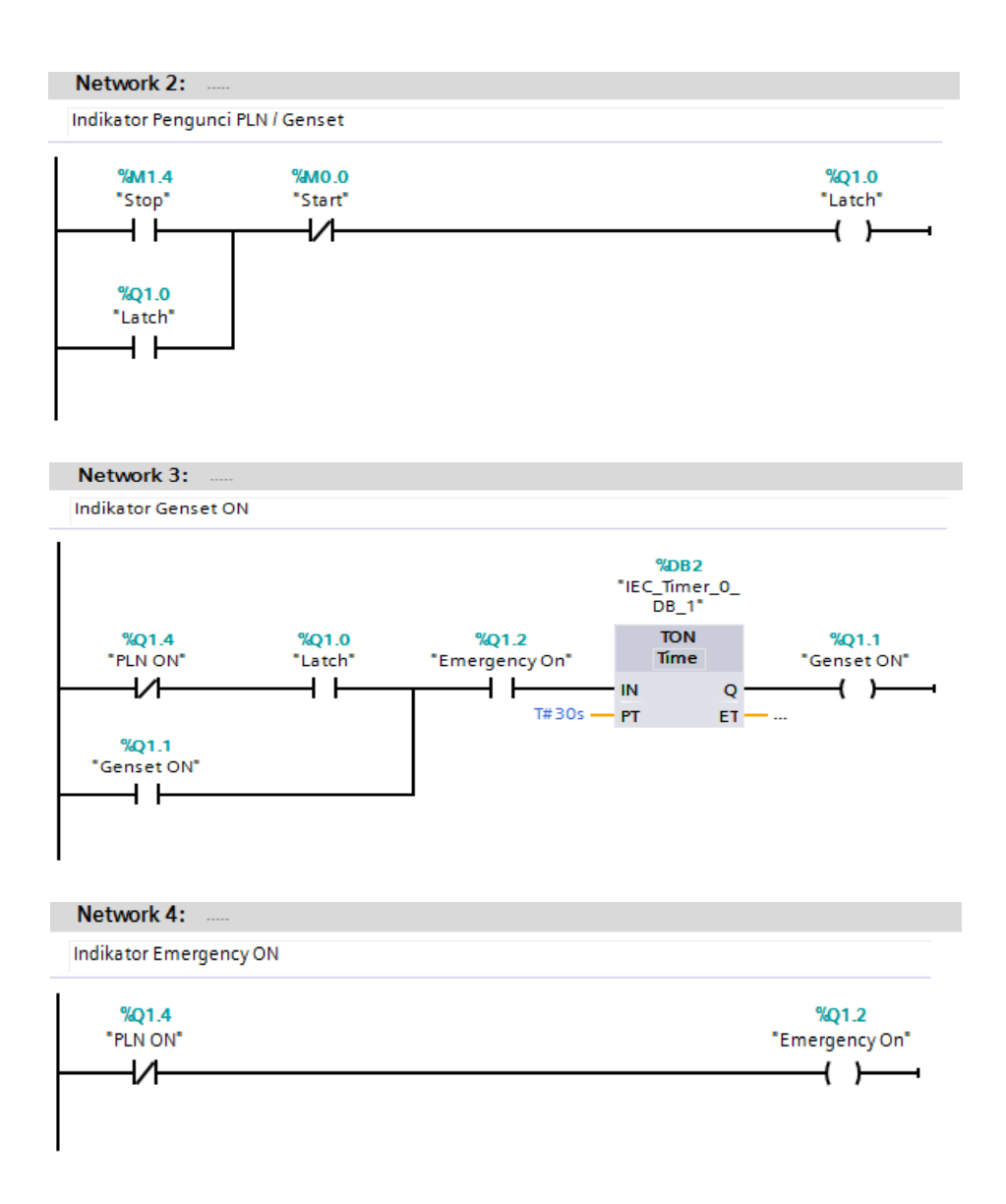

#### **B.** Mendonwload Program ke PLC

Sebelum mendownload progam PLC, terlebih dahulu kita hubungkan komputer ke PLC dengan menggunakan kabel ethernet. Setelah komputer dan PLC terhubung, kita dapat melakukan proses download pada software TIA Portal V14.

1. Tekan tombol download, kemudian akan muncul jendela seperti pada gambar. Pilih *type of* PG/PC *interface* dan PG/PC *interface* seperti pada gambar dan tekan *start search* untuk mencari perangkat.

|                                                                                                    | emens - C:/Users/Acer/Desktop/Sistem Pen      | nisah Barang Otomati        | VSistem Pemisah Barang Ot                                                                                                    | omatis                        |              |                 |                          |                     |                                 | -                                      |
|----------------------------------------------------------------------------------------------------|-----------------------------------------------|-----------------------------|----------------------------------------------------------------------------------------------------|-------------------------------|--------------|-----------------|--------------------------|---------------------|---------------------------------|----------------------------------------|
| Concernance      Concernance      C        | t Edit View Insert Online Options             | Tools Window Hel            | >                                                                                                    |                               |              |                 |                          |                     | Totally                         | Integrated Automation                  |
| Project low       Steen house allowed in and allowed to be allowed to be a                                           | 👌 🔜 Save project 🚨 🐰 🖽 🕞 🗙 🌱                  | ) ± (** ± 🐁 🔃 🗈             | 🖳 🙀 🍠 Go online 🥳 Go                                                                                                    | offine 🔐 🖪 🖪 🗶 🖃 🗌            | 1 1500       | irch in project | - <b>G</b> a             |                     |                                 | PORTAL                                 |
| Outcom       Option         Image: States Remain Rang One       Image: States Remain Rang One       Image: States Rem                                                                                                    | oject tree 🛛 📢 Siste                          | em Pemisah Bara <u>na A</u> | tomatic + DLC 1 (CDLI 21                                                                                                    | AC 2 DNI/DDL > Deserves block | - <b>- M</b> | in (OR1)        |                          | v                   |                                 | Instructions 📑 🗊 🕨                     |
| Image: Source of the state of the state                                  | Devices                                       |                             |                                                                                                    |                               |              |                 |                          | ^                   |                                 | Options                                |
| Concern of the factor of the second of the second of         | 3 🔲 🚔 🚜 1                                     | X 2 2 4 1                   | Config                                                                                                    | ared access nodes of "PLC_1"  |              |                 |                          |                     | 3                               | · 🗆 🔤                                  |
| International Bacage Control     Ald and a control     Ald and a control     Ald an        |                                               |                             | Device                                                                                                    | Device type                   | slot         | Type            | Address                  | Subnet              |                                 | A Exercites                            |
| And area designed     And area designed        | Sistem Pemisah Barang Oto.                    |                             | PLC_1                                                                                                    | CPU 314C-2 PN/OP              | 2 X2         | PNIE            | 192.168.0.1              |                     |                                 | A Basis instructions                   |
| Contract and states     Contract and states     C        | Add new device                                | -0-127 -→                   |                                                                                                    | CPU ST&C/2 PNOP               | 2.41         | MPI             | -                        |                     |                                 | - Desic instructions                   |
| Contract in the set for the set of the set of the         | 📥 Devices & networks 🛛 👻 Br                   | lock title: "Main I         |                                                                                                    |                               |              |                 |                          |                     |                                 | Coneral                                |
| Image: Select selection of the back is and the selection of the back is and the selection of the back                                  | <ul> <li> PLC_1 [CPU 314C-2 PN/Cor</li> </ul> | mment                       |                                                                                                    |                               |              |                 |                          |                     |                                 | Bit logic operations                   |
| Concerned a Segue of Concerned a Segue of Conc        | Device configuration                          |                             |                                                                                                    |                               |              |                 |                          |                     |                                 | • S Timer operations                   |
| Image: Section and and a section and a section and a se                                  | Contine & diagnostics                         | Network 1:                  |                                                                                                    | Type of the PGIPC int         | enface:      | PNIE            |                          | •                   |                                 | Counter operations                     |
|                                                                                                    | Add new block                                 | Comment                     |                                                                                                    | PGIPC int                     | erface:      | Realtek P       | Cie FE Family Controller | • • •               |                                 | <ul> <li>Comparator operati</li> </ul> |
| International products     International products     International pr        | Moin [081]                                    | 700.0                       |                                                                                                    | Connection to interface/      |              |                 |                          | v 💎                 |                                 | 1 Math functions                       |
| State state states the state states the states the        | Technology objects                            | "Start"                     |                                                                                                    | 1st ge                        |              |                 |                          | - 💎                 |                                 | Move operations                        |
| Skott Spar form     Skott Spar form     S        | two External source files                     |                             |                                                                                                    |                               |              |                 |                          |                     |                                 | Conversion operatio.                   |
| With the virial signed in the second signed and the second signed and the secon                                  | 👻 🚂 PLC tags                                  |                             | Calera                                                                                                    | ternet device:                |              |                 | Show all compatible      | devices 💌           |                                 | Word logic operation                   |
| Image: Section of the section of the section of th                                  | Show all tags                                 | 1Q0.0                       | Device                                                                                                    | De la terre                   | 1            |                 | address                  | Transition          |                                 | Shift and rotate                       |
| Carden age     Carden age     C        | Add new tag table                             | "Motor"                     | and a second second                                                                                                    | Dence type                    | FT40T        | ace type        | Access address           | Target device       |                                 | • 🔣 Additional instructi               |
| Contract and the first and for the table     Contract provides     Contract provides     Contract provide        | PLC data tunes                                |                             | 人員員                                                                                                    |                               |              |                 |                          |                     |                                 |                                        |
| Contract status     Contract status     C        | Watch and force tables                        |                             |                                                                                                    |                               |              |                 |                          |                     |                                 |                                        |
| Concerning provides In Program Mark Program Mark Provide ProvideProvide Provide Provide Provide Provide Provide Provide Provide P        | Online backups                                |                             | Manager and a second second se |                               |              |                 |                          |                     |                                 |                                        |
| Image: Second Second                                  | <ul> <li>Device proxy data</li> </ul>         |                             |                                                                                                    |                               |              |                 |                          |                     |                                 |                                        |
| In Caluma and and a second and a second and    | Program info                                  |                             | riash Leo                                                                                                    |                               |              |                 |                          |                     |                                 |                                        |
| Control Advances of the advances of the a        | PLC supervisions & al                         |                             |                                                                                                    |                               |              |                 |                          |                     |                                 |                                        |
| Concentration     Concentration     Concentratio     Concentration     Concentration     Concentration     Concentr        | PLC alarm text lists                          |                             |                                                                                                    |                               |              |                 |                          | <u>Start search</u> |                                 |                                        |
| u     >     United addoc nonlineador.     Company day etc.     Company day etc.     Company da                                                                                                    | Local modules                                 |                             | line states informations.                                                                                                    |                               |              |                 |                          |                     |                                 |                                        |
| Instant store     Instant store     Inst                                                                                                    | II >                                          |                             |                                                                                                    |                               |              |                 | output output of         | and studies         |                                 |                                        |
| Model                                                                                                    | Details view                                  |                             |                                                                                                    |                               |              |                 |                          |                     |                                 |                                        |
| Name<br>Conceptions of the second second secon | Module                                        |                             |                                                                                                    |                               |              |                 |                          |                     |                                 |                                        |
| Name         Image: Control of Segments         Image: Control of Segments         Image: Control of Seg                                                                                                    |                                               |                             |                                                                                                    |                               |              |                 |                          |                     |                                 |                                        |
| It envice disputsion     Image: Control of the disputsion     Image: Control of the disputsion     Image: Control of the disputsion     Image: Control of the disputsion     Image: Control of the disputsion       Image: Control of the disputsion     Image: Control of the disputsion     Image: Control of the disputsion     Image: Control of the disputsion     Image: Control of the disputsion       Image: Control of the disputsion     Image: Control of the disputsion     Image: Control of the disputsion     Image: Control of the disputsion     Image: Control of the disputsion       Image: Control of the disputsion     Image: Control of the disputsion     Image: Control of the disputsion     Image: Control of the disputsion     Image: Control of the disputsion       Image: Control of the disputsion     Image: Control of the disputsion     Image: Control of the disputsion     Image: Control of the disputsion     Image: Control of the disputsion       Image: Control of the disputsion     Image: Control of the disputsion     Image: Control of the disputsion     Image: Control of the disputsion     Image: Control of the disputsion       Image: Control of the disputsion     Image: Control of the disputsion     Image: Control of the disputsion     Image: Control of the disputsion     Image: Control of the disputsion       Image: Control of the disputsion     Image: Control of the disputsion     Image: Control of the disputsion     Image: Control of the disputsion     Image: Control of the disputsion       Image: Control of the diteration <td>Name</td> <td></td> <td></td> <td></td> <td></td> <td></td> <td></td> <td></td> <td></td> <td>Z</td>                                                                                                    | Name                                          |                             |                                                                                                    |                               |              |                 |                          |                     |                                 | Z                                      |
| Online & Separation     Image: Separation     Image: Separation     Image: Separation     Image: Separation       Proceeding district     Emministration     Image: Separation     Image: Separation     Image: Separation       Emministration     Image: Separation     Image: Separation     Image: Separation     Image: Separation       Separation     Image: Separation     Image: Separation     Image: Separation     Image: Separation                                                                                                    | Device configuration                          |                             |                                                                                                    |                               |              |                 |                          | d <u>C</u> encel    |                                 | Extended Instructi                     |
| Integrate folds     General @ Coss-enferences     Congle     Systax     2     Consumarization       Extensional cource files     General @ Coss-enferences     Congle     Systax     3     Communication                                                                                                    | Online & diagnostics                          |                             |                                                                                                    |                               |              |                 |                          |                     | <ol> <li>Diagnostics</li> </ol> | > Technolom                            |
| increases sectors and a sector sector and a sector sector and a sector sector and a sector sector a sector sector a sector sector a sector sector sector a sector sector s   | Program blocks Ge                             | eneral 🕕 Cross-ref          | erences Compile                                                                                                    | Syntax                        |              |                 |                          |                     |                                 | > Communication                        |
| Optional packages     Optional packages                                                                                                    | Technology abjects                            | A G Show all messan         |                                                                                                    |                               |              |                 |                          |                     |                                 | > Communication                        |
|                                                                                                    | External source mes                           |                             | . 10                                                                                                    |                               |              |                 |                          |                     |                                 | Optional packages                      |

2. Perangkat yang cocok akan tampil. Pilih target *device* kemudian tekan *load*.

| M Siemens - C:/Users/Acer/Desktop/Siste | m Pemisah Barang Oto           | matis/Sistem Pemisah B   | larang Otomatis    |                                   |             |                           |                  |             | -                                     |
|-----------------------------------------|--------------------------------|--------------------------|--------------------|-----------------------------------|-------------|---------------------------|------------------|-------------|---------------------------------------|
| 🕒 🕒 🔜 Save project 🚢 🗶 🏦 🕞 🕽            | < 🔊 ± (24 ± 强 🔃                | 🖸 🔛 🐺 💋 Go onlin         | 🗤 🖉 Go offline     | <i>la</i> II II × = 1. ≥          |             | 5 W                       |                  | Totally     | Integrated Automation<br>PORTAL       |
| Project tree 🔲 🖣                        | Sistem Pemisah Bara            | no Otomatic & DLC 1      | TODIL 21AC 2 D     | UDD Descent blocks > 1            | toio (OR1)  |                           | v                | _ # =>      | Instructions ■ □ ▶                    |
| Devices                                 |                                |                          | o de vice          |                                   |             |                           |                  |             | Options                               |
| (N) (N)                                 | 3 X 2 2 4                      |                          | Configured acc     | ess nodes of "PLC_1"              |             |                           |                  | 3           | • 🗆 🖻                                 |
|                                         | to be a first of the           |                          | Device             | Device type Slot                  | Type        | Address                   | Subnet           |             | A Frankting                           |
| T Sistem Pemisah Barano Oto             |                                |                          | PLC_1              | CPU 314C-2 PN/DP 2 X2             | PNIE        | 192.168.0.1               |                  |             | 7 Pavorites                           |
| Add new device                          | -+⊢                            |                          |                    | CPU 314C-2 PN/DP 2 X1             | MPI         | 2                         |                  |             | ✓ Basic instructions                  |
| A Devices & networks                    | w Direct states - Their s      |                          |                    |                                   |             |                           |                  |             | Name                                  |
| PLC_1 [CPU 314C-2 PN/                   | · BIOCK UUE: Maint             |                          |                    |                                   |             |                           |                  |             | General                               |
| Device configuration                    |                                |                          |                    |                                   |             |                           |                  |             | Bit logic operations                  |
| Online & diagnostics                    | <ul> <li>Network 1:</li> </ul> |                          |                    | Type of the PGIPC interface       | PNIE        |                           |                  |             | G Imer operations                     |
| <ul> <li>Program blocks</li> </ul>      | Comment                        |                          |                    | PGIPC interface                   | Bealtek     | PCIe FE Family Controller |                  |             | Comparator operations                 |
| Add new block                           |                                |                          |                    |                                   |             | las 12 y 21               |                  |             | Math functions                        |
| Main [081]                              | 540.0                          |                          |                    |                                   |             |                           |                  |             | Move operations                       |
| Technology objects                      | "Start"                        |                          |                    |                                   |             |                           | V                |             | Conversion operatio                   |
| Big External source files               |                                |                          |                    |                                   |             |                           |                  |             | Program control op                    |
| - Coursell there                        |                                |                          | Select target d    | evice:                            |             | Show all compatit         | e devices 💌      |             | Word logic operations                 |
| Add new tao table                       | "Motor"                        |                          | Device             | Device type Int                   | erface type | Address                   | Target device    |             | Shift and rotate                      |
| Cefault tao table I                     |                                | (Charles)                | PLC 1              | CPU 314C-2 PN/DP PM               | ne          | 192,168.0.1               | PLC 1            |             | Additional instructi                  |
| FLC data types                          |                                |                          | -                  | - 21                              | /IE         | Access address            | -                |             |                                       |
| Watch and force tables                  |                                | 81                       |                    |                                   |             |                           |                  |             |                                       |
| Online backups                          |                                | Martin Cont              |                    |                                   |             |                           |                  |             |                                       |
| Device proxy data                       |                                | -                        |                    |                                   |             |                           |                  |             |                                       |
| E Program info                          |                                | E Plash LED              |                    |                                   |             |                           |                  |             |                                       |
| FLC supervisions & al                   |                                |                          |                    |                                   |             |                           |                  |             |                                       |
| PLC alarm text lists                    |                                |                          |                    |                                   |             |                           | Start search     |             |                                       |
| Local modules                           |                                |                          |                    |                                   |             |                           |                  |             |                                       |
| <                                       |                                | Online status informatio | in:                |                                   |             | Display only em           | or messages      |             |                                       |
| ✓ Details view                          |                                | Connection estable       | shed to the device | with address 192.168.0.1.         |             |                           | <u>^</u>         |             |                                       |
| Module                                  |                                | Scan completed. 1        | compatible device  | is of 1 accessible devices found. |             |                           |                  |             |                                       |
| P                                       |                                | Retrieving device in     | formation          |                                   |             |                           |                  |             |                                       |
| - 1                                     |                                | Scen and mormed          | on remeval compl   | etes.                             |             |                           | ×                |             |                                       |
| Name                                    |                                |                          |                    |                                   |             |                           |                  |             | < = >                                 |
| Device configuration                    |                                |                          |                    |                                   |             | Lo                        | ad <u>Cancel</u> |             | Extended instructi                    |
| Chine & diagnostics                     |                                |                          |                    | _                                 |             |                           |                  | Diagnostics | > Technology                          |
| Technology objects                      | General 🚯 Cros                 | s-references Com         | pile Synta:        | ( )                               |             |                           |                  |             | > Communication                       |
| External source files                   | 🕄 🚹 🚺 Show all m               | essages 💌                |                    |                                   |             |                           |                  |             | Optional packages                     |
|                                         |                                |                          |                    |                                   |             |                           |                  |             | <ul> <li>Optional packages</li> </ul> |

3. Setelah muncul jendela *load priview*, tekan *load* dan program akan terdownload ke perangkat PLC.

| ect Edit View Insert Online            | Option | ns Tools Window      | Help          | <b>Go online</b> 🖉 Go offi | ine 🔐 🖪 🖪 😽 🗧 💷 🤇 Search in projects 🖓                     |                    | Totally In | ntegrated Automation                   |
|----------------------------------------|--------|----------------------|---------------|----------------------------|------------------------------------------------------------|--------------------|------------|----------------------------------------|
| Project tree 🛛 🕯                       | < Pr   | ogram Conveyor Ihti  | san + P       | LC_1 [CPU 314C-2 PN/DP     | Program blocks  Main [OB1]                                 |                    | _ # # ×    | Instructions 💣 🛙                       |
| Devices                                | Г      |                      |               |                            |                                                            |                    |            | Options                                |
| 198 (M) 🖬                              | ۰.     | .x                   | - 12 - 12     |                            | 12 PC 43 93 95 CC L L C 41 A 27 L                          |                    | -          |                                        |
|                                        |        |                      |               |                            | Elock Interface                                            |                    |            | Equation                               |
| Program Conveyor Ibrisan               | ~      |                      |               |                            | 1.1.1.1.1.1.1.1.1.1.1.1.1.1.1.1.1.1.1.1.                   |                    |            | 7 ravontes                             |
| Add new device                         | -      | ⊢-0-12 ->            | +             | solene.                    |                                                            | ×                  |            | <ul> <li>Basic instructions</li> </ul> |
| A Devices & networks                   |        | Block titles "Main R | Cond pri      |                            |                                                            | ^                  |            | Name                                   |
| PLC_1 [CPU 314C-2 PN/                  |        | Comment              | ( <b>?)</b> o | heck before loading        |                                                            |                    |            | General     General                    |
| Device configuration                   |        | contracting in the   | · ·           |                            |                                                            |                    |            | Bit logic operations                   |
| Online & diagnostics                   |        | Network 1:           | Status        | 1 Target                   | Message                                                    | Action             |            | Counter operations                     |
| <ul> <li>Program blocks</li> </ul>     | _      | Comment              | 48            | PLC_1                      | Ready for loading.                                         |                    |            | Comparator operat                      |
| Add new block                          |        |                      |               |                            |                                                            |                    |            | + 1 Meth functions                     |
| - Main [081]                           |        | %0.0                 |               | Software                   | Download software to device                                | Download selection |            | Move operations                        |
| <ul> <li>System blocks</li> </ul>      |        | "Start"              |               | No blocks                  | No block needs to be loaded to make the program consistent |                    |            | Conversion operat                      |
| <ul> <li>Technology objects</li> </ul> |        |                      |               |                            |                                                            |                    |            | Program control or                     |
| External source files                  |        |                      |               |                            |                                                            |                    |            | Word logic operation                   |
| FLC tags                               |        | "MO.0                |               |                            |                                                            |                    |            | > Shift and rotate                     |
| E PLC data types                       |        | *Conveyor Ready*     |               |                            |                                                            |                    |            | • tt Additional instruct               |
| Watch and force tables                 |        |                      |               |                            |                                                            |                    |            | -                                      |
| Chine backups                          |        |                      |               |                            |                                                            |                    |            |                                        |
| Process info                           |        |                      |               |                            |                                                            |                    |            |                                        |
| R Crupepirion: B al                    | •      | Network 2:           |               |                            |                                                            |                    |            |                                        |
| In Fi C alarm text lists               |        | Comment              |               |                            |                                                            |                    |            |                                        |
| h local modulas                        |        |                      | 1             |                            |                                                            | IN                 |            |                                        |
| Lingmuneri desires                     |        | 1                    |               |                            |                                                            |                    |            |                                        |
| Common data                            |        | 5M0.0                |               |                            |                                                            | Refresh            |            |                                        |
|                                        | ~      | "Conveyor Ready"     |               |                            |                                                            |                    |            |                                        |
|                                        | -      |                      |               |                            | Finish                                                     | Load Cancel        |            |                                        |
| Details view                           |        |                      |               |                            |                                                            |                    |            |                                        |
|                                        |        |                      |               |                            |                                                            |                    |            |                                        |
|                                        |        | Mathanak 2a          |               |                            |                                                            |                    |            |                                        |
| Name Address                           |        | Network 3:           |               |                            |                                                            |                    | ~          |                                        |
|                                        |        |                      |               |                            |                                                            | 100%               | ·          |                                        |
|                                        |        |                      |               |                            |                                                            | Properties         | anostics   | Extended instruct                      |
|                                        | 10     | Coneval (D) Cross    | reference     | or Compile Su              | etav                                                       | and a little state |            | > Technology                           |
|                                        |        | Cross                | rererenc      | compilesy                  | ind A                                                      |                    |            | > Communication                        |
| (T III III)                            | , C    | Show all me          | rssages       | •                          |                                                            |                    |            | > Optional package                     |
|                                        |        | and the second       |               |                            |                                                            |                    |            |                                        |

Untuk menampilkan proses yang sedang berlangsung pada program diagram ladder, dapat dilihat dengan menekan *Go Online* kemudian aktfkan tombol monitoring. Untuk mematikannya cukup menekan tombol *Go Ofline*.

| 👸 Siemens - ClüsersiAcer/Desktop/Sistem ATS HMI Amri/Sistem ATS HMI                                                                                                    |           | - •                     | ~     |
|----------------------------------------------------------------------------------------------------|-----------|-------------------------|-------|
| Project Edit View Insert Online Options Tools Window Help                                                                                                    | Total     | v Integrated Automation |       |
| 🕐 🔁 🔜 Save project 🚢 X 🐏 🗇 X 🍽 2 (# 2 🕤 12 👔 🖳 🖳 🖳 💭 Go online 💋 Go online 🖉 Go online                                                                                                    | - Otani   | PORTAL                  |       |
| Project tree 🛛 4 Sistem ATS HM + PLC 1 (CPU 314C 2 PNDP) + Program blocks + Muin (081)                                                                                                    | × Te      | esting 🗊 🗊 🕨            |       |
| Devices                                                                                                    | 0         | otions                  |       |
|                                                                                                    |           |                         | ģ     |
| Main                                                                                                    | 5         | CBL operator papel      | THE R |
| Sistem ATS HMA                                                                                                    | - í       | Coll and a second       | ÷     |
| ≤ 💕 Add new device - +1 ← -0 - 1 → +1 ⊨                                                                                                    | 1         | Call environment        | ŝ.    |
| 5 📥 Devices & networks                                                                                                    | ~ ^       | Breakpoints             | 1     |
| • 🚺 PLC_1 [GV 31462 _ 🗹 🕒 🔻 Network 1:                                                                                                    | <u></u> > | PLC register            | 9     |
| T Device configurat. Indikator PUN ON                                                                                                    | ~         | Call hierarchy          | ã     |
| S Online & diagnos                                                                                                    |           |                         | ŝ     |
| • ge Program blocks • 1940.0 1941.4 1021.4                                                                                                    |           | ľ                       | ĩ.    |
| Add new block State Stop FUN UN                                                                                                    |           |                         | 5     |
|                                                                                                    |           |                         | ã     |
| Tartanalawa hia                                                                                                    |           |                         | a k   |
| External source FL "FLN ON"                                                                                                    |           |                         | 1     |
| > Carpeter State State                                                                                                    |           |                         | ñ     |
| Eq PLC data types                                                                                                    |           |                         | Ē     |
| Geometry Match and force t                                                                                                    |           |                         | ň     |
| ) 🙀 Online backups                                                                                                    |           |                         | ĝ     |
| Gevice proxy data     Network 2:                                                                                                    |           |                         |       |
| Program info Indikator Pengunci PLN / Genset                                                                                                    |           | 1                       |       |
| Carl C supervisions                                                                                                    |           |                         |       |
| TLL alarm best lists     ment.4     ment.4     men |           | No call path available  |       |
|                                                                                                    |           |                         |       |
| Eligenment devices                                                                                                    |           |                         |       |
| Common data V SQ1.0                                                                                                    |           |                         |       |
| C III > "Latch"                                                                                                    |           |                         |       |
| V Details view                                                                                                    |           |                         |       |
| Module                                                                                                    |           |                         |       |
|                                                                                                    |           |                         |       |
| Neme Vetwork 3:                                                                                                    |           |                         |       |
| D Device configuration A Indikator Genset ON                                                                                                    |           |                         |       |
| U Online & diagnostics                                                                                                    | Ť         |                         |       |
| B Program blocks                                                                                                    | - W       | indows                  |       |
| Technology objects                                                                                                    | a s       | to activate Windows.    |       |
| General cource files V General Cross-references Compile Syntax                                                                                                    |           |                         | i.    |

# C. Rangkaian Perangkat Keras (Hardware)

1. Rangkaian Sistem

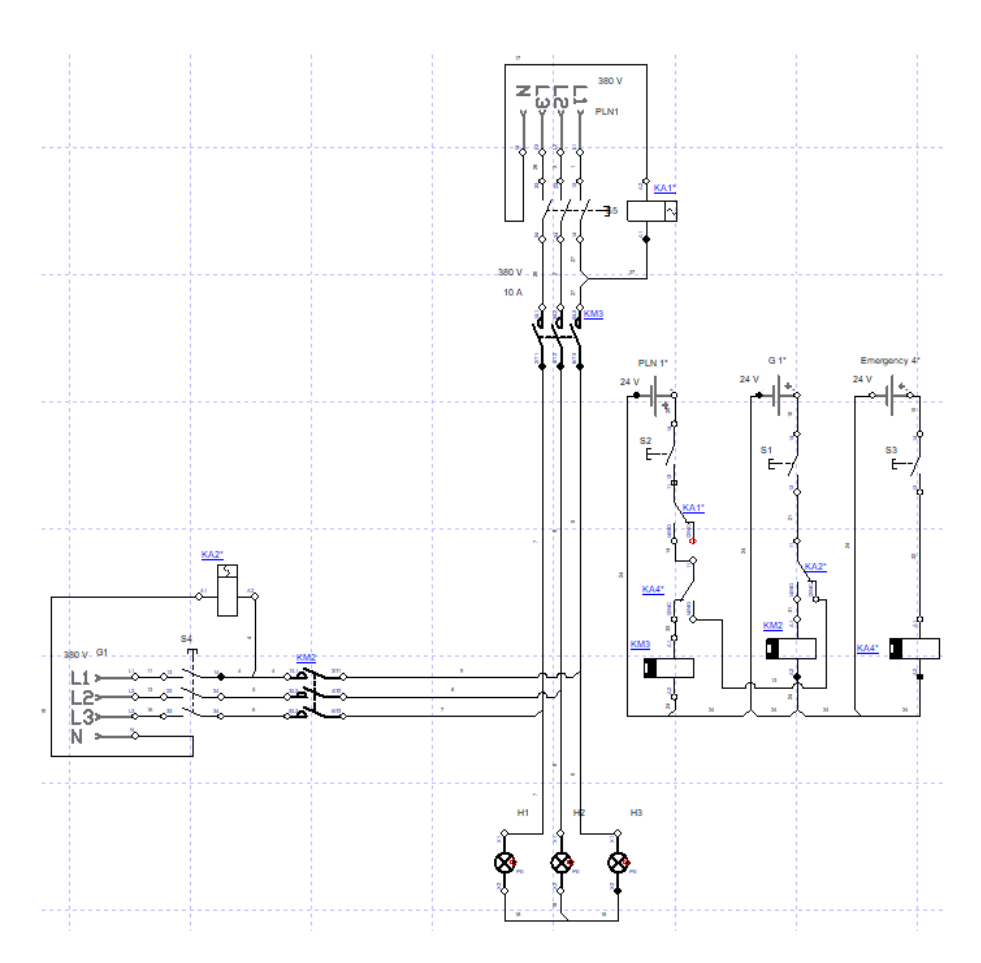

2. Rangkaian Kontrol

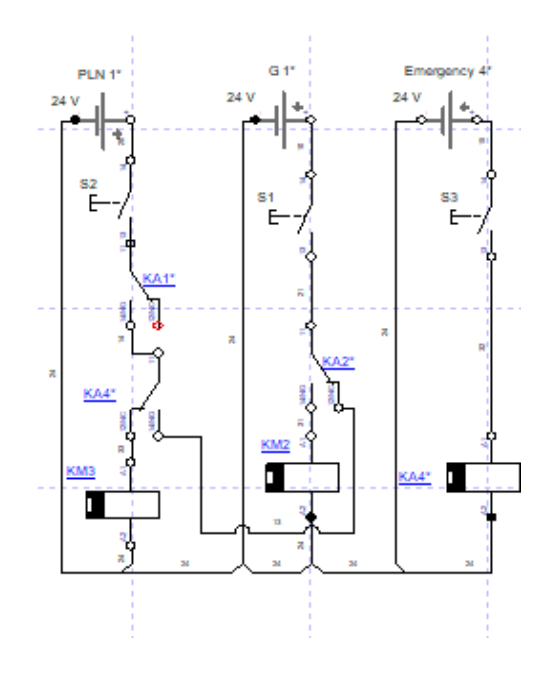

3. Gambar Automatic Transfer Switch (ATS)

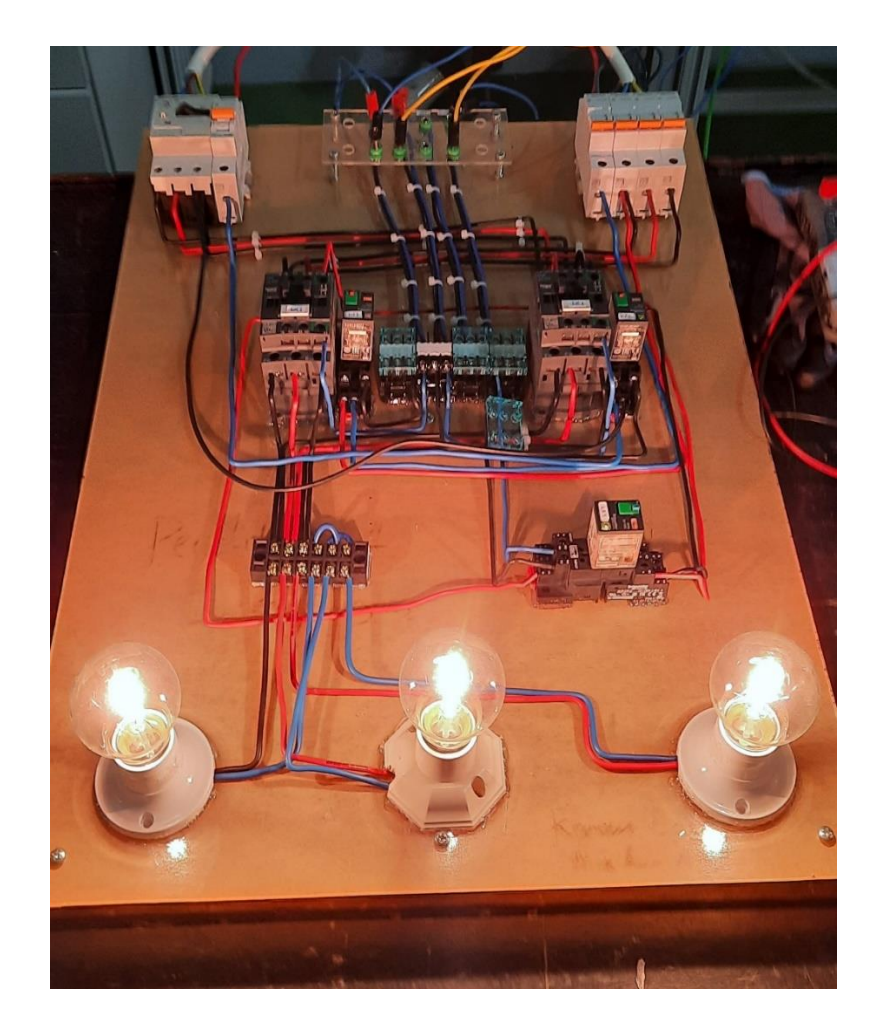

#### D. Cara kerja Automatic Transfer Switch (ATS)

Sistem pengontrolan Automatic Transfer Switch (ATS) berbasis Programmable Logic Control (PLC) bekerja dengan memindahkan catu daya berupa switch listrik dari sumber utama (PLN) menuju sumber listrik cadangan. Pada sistem ini terdapat dua buah tombol yang dioperasikan menggunakan Human Mechine Interface (HMI) yang berfungsi untuk mengatur peralihan catu daya sistem ATS. Tombol "Start" berfungsi untuk menjalankan sistem ATS yang mengartikan sumber listrik utama dalam keadaan ON dan tombol "STOP" berfungsi untuk memberhentikan suplai listrik utama yang mengartikan sumber listrik utama mengalami gangguan dan secara otomatis akan di suplai oleh sumber listrik cadangan.

Pengontrolan sistem ATS pada *prototype* penelitian ini. Memiliki sistem kerja dengan mengaktifkan sumber utama PLN (MCB PLN ON) dalam keadaan *standby* tetapi belum menyuplai ke beban sehingga relay indikator PLN ON. Selanjutnya sumber cadangan diaktifkan (LCB ON) dalam keadaan *standby* tetapi belum menyuplai ke beban sehingga relay indikator sumber cadangan ON. monitoring dari sistem ATS dilakukan menggunakan *Human Mechine Interface* (HMI) dengan keadaan kedua sumber utama PLN dan sumber cadangan dalam kondisi standby.

Pada keadaan standby ketika PLC di *Run* indikator Emergency dalam keadaan ON (channel %Q1.2) aktif selama sumber utama dalam keadaan OFF.

83

Keadaan pertama Pada saat tombol "Start" pada HMI ditekan (channel %M0.0) akan aktif, indikator sumber listrik utama PLN pada HMI yang semula berwarna kuning berubah menjadi warna hijau (channel %Q1.4) aktif, sehingga ATS dalam keadaan sumber utama menyuplai beban 3 phase lampu.

Keadaan kedua setelah beberapa saat sumber utama ON untuk pengetesan Ketika simulasi dilakukan ketika diasumsikan sumber utama mengalami gangguan maka (channel %M1.4) akan aktif, sehingga mengakibatkan latch (channel %Q1.0) aktif, sehingga indikator sumber PLN pada HMI dalam keadaan OFF, dan mengakibatkan delay selama 30 detik sebelum Genset ON sehingga mengakibatkan indikator Emergency dalam keadaan ON (channel %Q1.2) aktif,

Keadaan ketiga setelah delay waktu tercapai Genset dalam keadaan aktif sehingga menyuplai beban 3 phase lampu dan indikator sumber listrik cadangan (Genset) pada HMI yang semula berwarna kuning berubah menjadi warna hijau (channel %Q1.1) aktif dan indikator Emergency dalam keadaan ON.

Terakhir ketika tombol "Start" ditekan kembali maka sumber listrik utama ON sehingga catu daya akan menyuplai Kembali ke sumber utama secara otomatis. Proses ini akan terus berjalan dengan mengatur "Start" dan "Stop" sumber utama PLN.